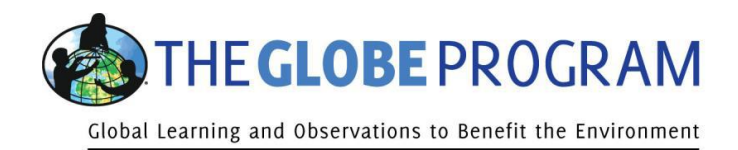

# Panoramica del nuovo sito GLOBE per Docenti, Studenti, Genitori, ec.

Questo documento serve quale panoramica del nuovo sito GLOBE. Per eventuali chiarimenti si prega di contattare i coordinatori nazionali o l'Help Desk di Globe all'indirizzo <u>help@globe.gov</u>

# Come fare il Log in e cambiare la Password

## Solo per Docenti Globe Italia

Si rimanda al testo trasmesso ad ogni docente della rete dal webmaster Michele Baraldi e pubblicato sul sito web di GLOBE ITALIA <u>www.globeitalia.it</u>

### Per gli altri utenti

Vai al sito <u>www.globe.gov</u> e clicca su "Log in" collocato in alto a destra.

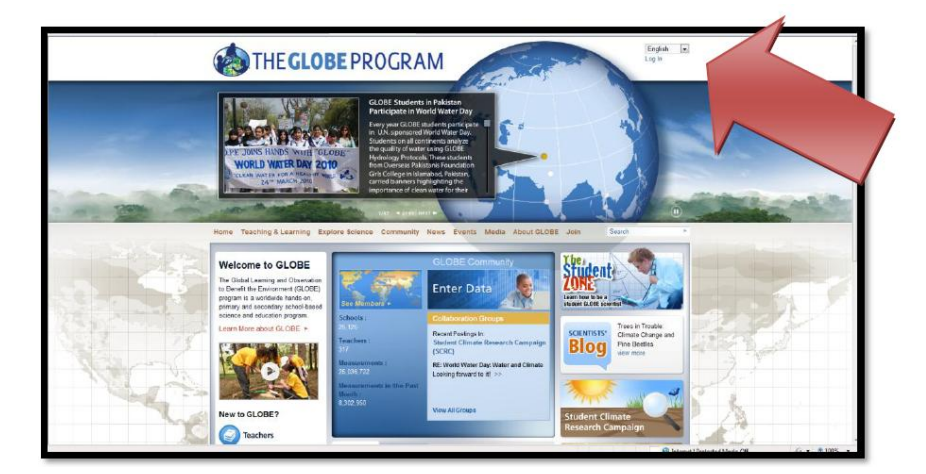

Usa la tua email e la Password (che ti sono stati mandati via email) e clicca sul bottone "Sign in".

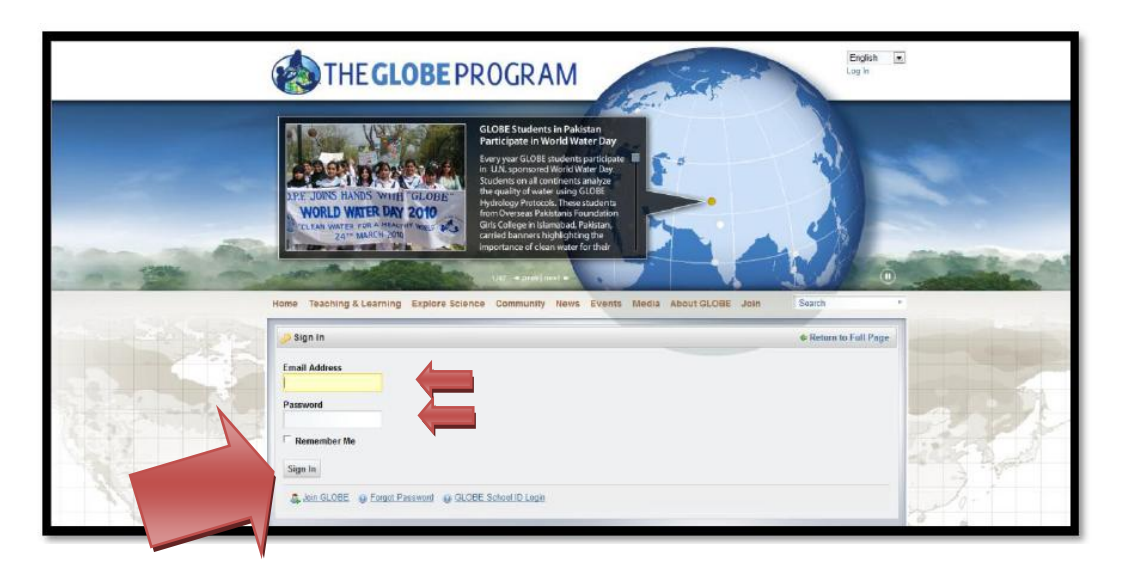

Accetta i Termini di Uso cliccando su "I Agree" al fondo pagina

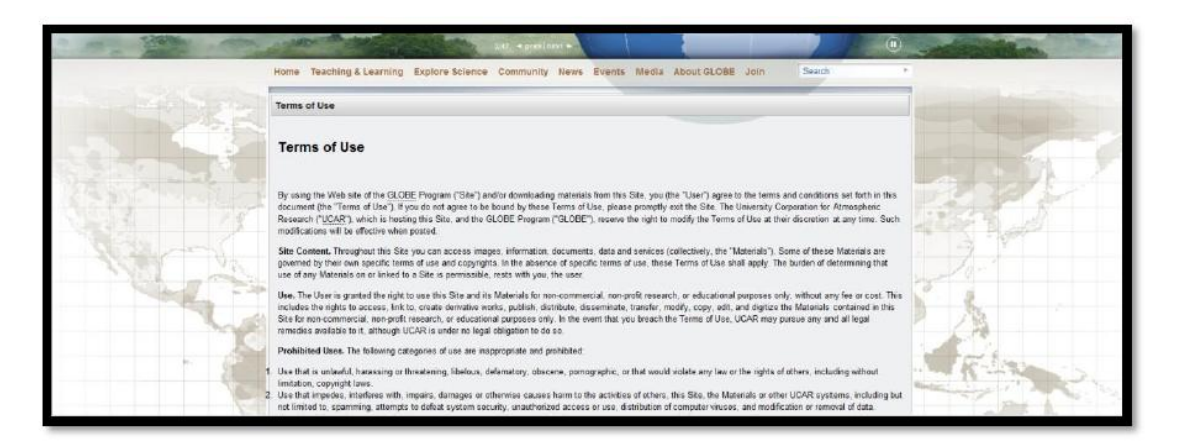

Entra tramite il tuo account cliccando sul tuo nome in alto a destra nella pagina. Una volta entrato, nota che anche il "Log out" è collocato qui, per uscire dal sito quando tu sia pronto per farlo.

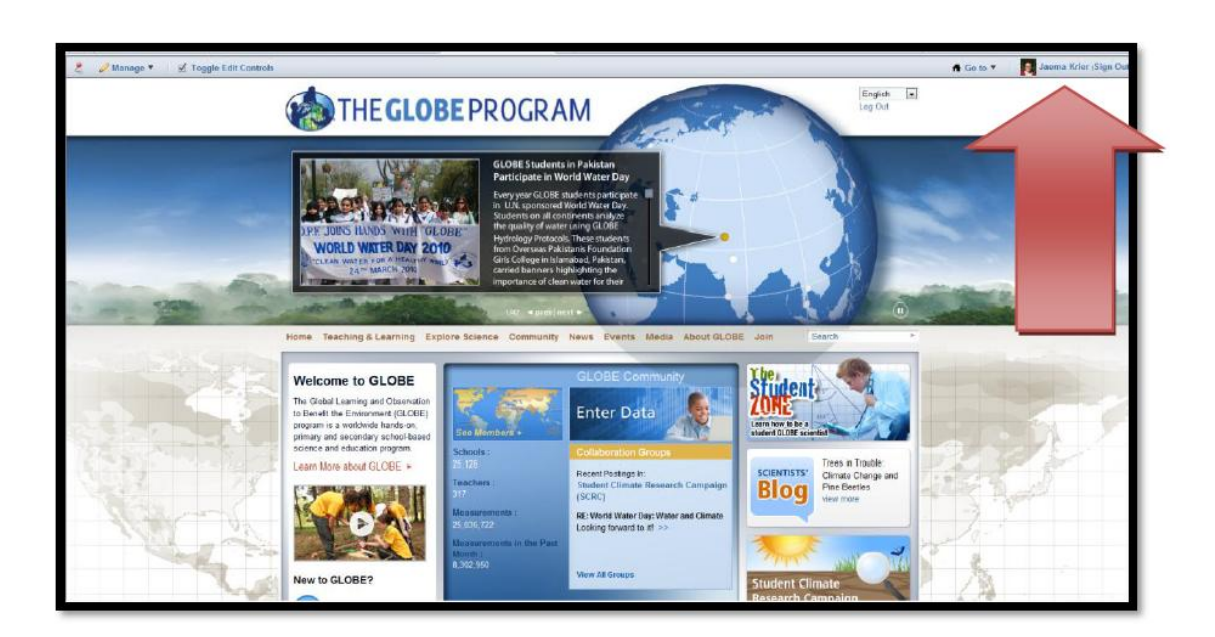

Sarai indirizzato al tuo account/profilo personale, dove puoi gestire le informazioni per eventuali contatti. Usa l'opzione "Password" nel menù blu sul lato destro della pagina per cambiare la tua Password in qualcosa di unico. Vedi le schermate nella pagina successiva . Si noti che l'Help Desk non può vedere la password selezionata. *Se dimentichi la password, utilizza la funzione "Hai dimenticato la password?" nella pagina di accesso oppure contatta l'Help Desk che ti può aiutare a resettarla.* 

Se utilizzi le opzioni del menu blu sul lato destro, puoi visualizzare le tue organizzazioni, le comunità assegnate e altri dettagli. Modifica le informazioni di contatto, se necessario, avendo cura di utilizzare il pulsante "Salva" quando hai finito. Se le tue organizzazioni cambiano, sei pregato di contattare l'Help Desk per l'assistenza nell'aggiornamento delle variazioni.

#### Pagina del Profilo Personale Personal Profile Page

#### Pagina per cambiare la Password Change Password Page

| Control Panel                                              |                               |                                           |                                                                                                    | Control Panel                                                                                                    |                              |                                                                          |
|------------------------------------------------------------|-------------------------------|-------------------------------------------|----------------------------------------------------------------------------------------------------|----------------------------------------------------------------------------------------------------|------------------------------|--------------------------------------------------------------------------|
| Control Panel Jaces Krier Vy Acco                          | suit Edit                     |                                           |                                                                                                    | Control Panel Jaama Krier My Accord                                                                                                    | wet > Edit                   |                                                                          |
| 1 Jaema Krier                                              | My Account                    |                                           |                                                                                                    | 1. Jaema Krier                                                                                                    | My Account o                 |                                                                          |
| Workshop Administration                                    | Jaema Krier                   |                                           |                                                                                                    | Back     Workshop Administration                                                                                                    | Jaema Krier                  | e Back                                                                   |
| My Submissions  CloBE.gov   - Scope Output  - Scope Output | Details<br>Trite              |                                           | Jaema Krier<br>User Information                                                                                  | Wy Workflow Tasks                                                                                                    | Password<br>Carront Password | Jaema Krier                                                              |
| CHES News<br>Call Document Lib<br>In Image Callery         | ad a Photo                    |                                           | Besath<br>Bassmand<br>Drawisations<br>Communities<br>User Groups                                                 | Web Content CAS Events CAS Events CAS News Cat Document Library                                                                             | llew Password<br>Enter Again | Datab<br>Password<br>Organizations<br>Communities<br>User Communities    |
| Message Boat                                               | Jarra Midde Name              | User ID<br>2616321<br>Gender<br>Fornals + | Raiss<br>Cheostication<br>GLOBE Training<br>Identification                                                       | Bookmans     Bookmans     Bookmans     Blogs     Blogs     Vills                                                                            |                              | Balan<br>Balan<br>Categoritation<br>CLOBE Info<br>SLOBE Trains           |
| Imr Togs<br>Categories<br>Portal<br>Users                  | Last llame<br>Krier<br>Suffix | Job Title<br>Melp Desk                    | oddrasaan<br>Phone Numbers<br>Addrivoni Frasi Addresses<br>Wakaani Masaanaan<br>Sadaa Masaanaan<br>Sada Masaanaa | Tags Categories  Portal  Users                                                                                                    |                              | Addresses<br>Prone Rambers<br>Addresser<br>Websteel<br>Instant Hessenger |
| Cinganizations<br>Communities<br>User Groups<br>Cales      |                               |                                           | SMS<br>Docal<br>Miscellaneous                                                                                    | Organizations     Organizations     Organizations     Organizations     Organizations     Organizations     Organizations     Organizations |                              | Social Network<br>SMS<br>Coard<br>Miscellaneous                          |
| Server                                                     | ±                             |                                           | Depisy Settings<br>Concerning<br>Custom Fields                                                                   | Server                                                                                                    | Ē                            | Announcemente<br>Disellez Settiosa<br>Consenta<br>Ouatom Fielda          |
|                                                            |                               |                                           | Save Cancel                                                                                                    |                                                                                                    |                              | Save Cancel                                                              |

# Come accedere alla tua pagina "MyPage" e alle pagine del Profilo dell'Organizzazione

In alto, a destra ogni utente ha un menu "Go To". Questo menu include Link veloci per le organizzazioni e le comunità. Ogni utente dell'organizzazione ha lo stesso menù. Questo menu è il modo più veloce per navigare nelle pagine utilizzate più di frequente.

Ad ogni utente viene assegnata una "MyPage" (mia pagina), nella quale l'utente può registrare la propria attività GLOBE e le misurazione dei dati.

|                                       |                  |                            | - Go to X J Rema Krier (See Out)         |
|---------------------------------------|------------------|----------------------------|------------------------------------------|
|                                       |                  |                            |                                          |
| Control Panel                         |                  |                            | My Public Pages                          |
| Control and                           |                  |                            | GLOBE Program Office                     |
|                                       | 1.50             |                            | North America                            |
| Control Panel Jaema Krer / My Account | Edit             |                            | United States of America                 |
| 1 Jaema Krier —                       | My Account 🥹     |                            | Texas                                    |
| Se My Account                         | la ama Kriar     |                            | Texas Schools                            |
| Workshop Administration               | Jaema Krier      | < Back                     | GLOBE International Division Study Sites |
| My Submissions                        | Password         | R Krier                    | Community Feedback Forum                 |
| A Partners and CC                     |                  |                            | GLOBE International Advisory Committee   |
| Community T                           | Current Password | User Information           | GLOBE now                                |
| —                                     |                  | Dotaits                    | GEOBLIGHT                                |
| 💌 Web Content                         | New Password     | Password                   | Partners and CC Community                |
| CMS Events                            |                  | Organizations              | Stage 1 Beta                             |
| RE CMS News                           | Enter Amin       | Communities                | Trainers                                 |
| Document Library                      |                  | User Groups                |                                          |
| Timage Gallery                        |                  | Roles<br>Cale and ration   |                                          |
| Bookmarks                             |                  | GLOBE INFO                 |                                          |
| Message Boards                        |                  | GLOBE Training             |                                          |
| 🙀 Blogs                               |                  |                            |                                          |
| IS Wild                               |                  | Identification             |                                          |
| Polls                                 |                  | Phone Numbers              |                                          |
| Tags                                  |                  | Additional Email Addresses |                                          |
| Categories                            |                  | Webstes                    |                                          |

#### Usa il menù "Go tu" (Vai a) e seleziona "My Public Pages" (Le mie pagine pubbliche)

Ogni "MyPage" varia leggermente in base alle affiliazioni dell'utente a GLOBE. Le principali aree da esplorare sono le seguenti (vedi frecce rosse di seguito):

1. Tre schede

a. Profilo - Una sintesi delle tue attività GLOBE e delle affiliazioni

b. Data Entry - Dove è possibile inserire e accedere ai dati

c. Collaborazione - Dove puoi comunicare con altri membri GLOBE utilizzando la tua "Parete (Wall)". Nota: puoi "Friend" (fare amicizia con) altri utenti visitando le pagine del loro profilo.

**2.** Rete dei membri - Ancora una volta, questa varia per ogni utente. Selezionando il link potrai accedere alla pagina del profilo dell'Organizzazione che ti interessa, per aggiungere ulteriori informazioni.

**3.** Strumenti di modifica dei contenuti - Alla tua pagina può essere aggiunto un messaggio personale. Aggiungi un "Benvenuto" o una breve storia sul tuo operato in GLOBE.

**4.** Account per gli Studenti - Permetti agli studenti di avere il proprio account. Si tratta di account con limitate capacità, che consentono agli studenti di monitorare e gestire le loro attività.

**5.** Informazioni per gli studenti GLOBE - Modificale annualmente per riflettere i cambiamenti nella dimensione classe.

6. Protocolli e Attività usati - Seleziona gli oggetti che usi nell'implementare GLOBE.

**7.** Google Map - Se disponi di più sedi, seleziona dal menu a tendina quella che ti interessa, per visualizzarla Nota: la foto e il titolo possono essere modificati come descritto nella pagina precedente.

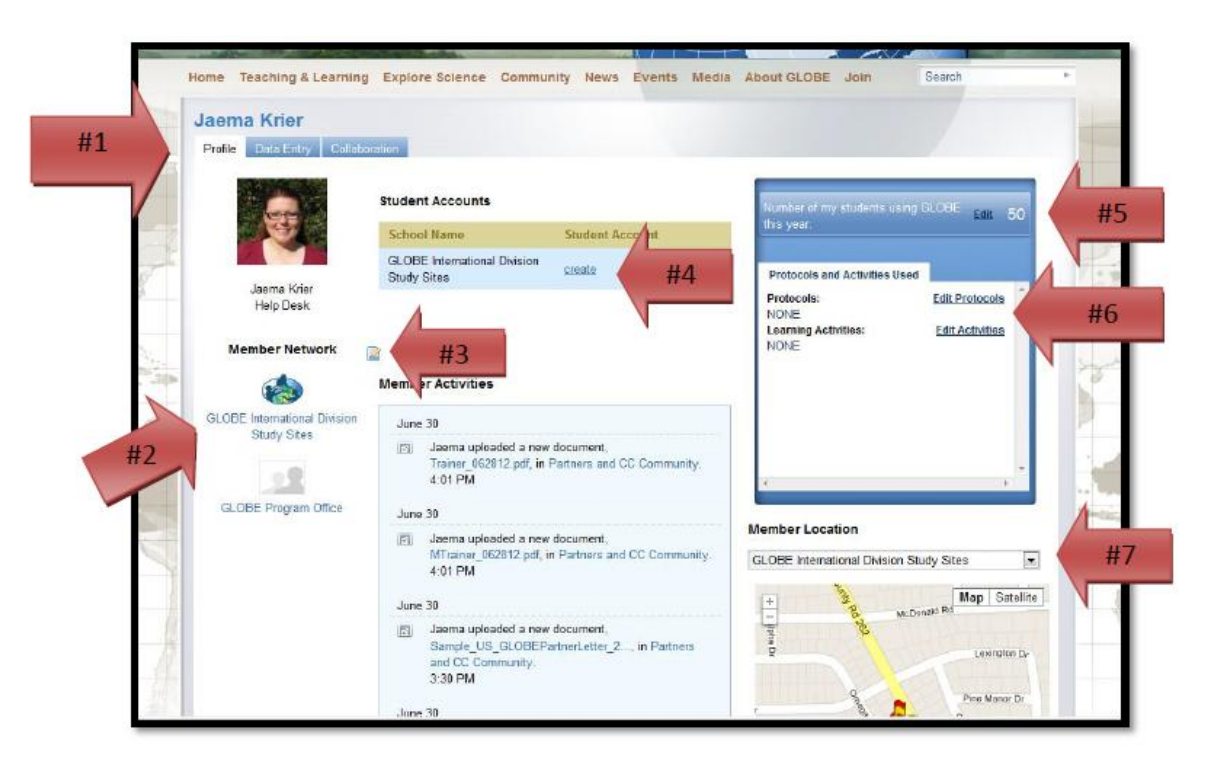

## Ora, seleziona uno dei collegamenti della "Rete Membri"

Anche in questo caso, ogni pagina Profilo Organizzazione apparirà leggermente diversa a seconda della sua gerarchia all'interno GLOBE (GPO, Regione, Nazione, Stato, partner o Scuole).

L'esempio che segue è un sito di "scuola", ma avrà molte delle stesse caratteristiche descritte di seguito: 1. Tabs (possono variare leggermente)

- a. Panoramica Riepilogo generale dell'organizzazione
- b. Informazioni di contatto Consente di visualizzare le informazioni di contatto a seconda dei casi.
- c. In evidenza è possibile inviare articoli per essere elencati qui, vedi # 2.

d. Galleria di immagini e / o documenti - elementi di interesse relativi a questa Organizzazione.

- e. Risorse e / o Link utili risorse aggiuntive per i visitatori di questa pagina.
- 2. Fatecelo sapere Invia informazioni salienti della tua scuola qui.
- 3. Lista utenti Consente la visualizzazione de i profili degli utenti assegnati a questa Organizzazione.

4. Strumenti di modifica dei contenuti - Aggiungi un "Benvenuto" o una breve storia di questa organizzazione.

5. Visualizza un elenco di siti di dati a questa Organizzazione con la "Lista dei dati del sito".

6. Misure e Realizzazioni dell'Organizzazione - Visualizza i dati quantitativi di insegnanti e associati all'Organizzazione. Non appena un insegnante o una scuola si aggiungono al nuovo database, l'informazione relativa si aggiornerà.

Per aggiornare logo / grafica / foto visualizzati qui, vedere la pagina seguente.

|         |                                                                                          | #4                                                                                                    | Organization Measurements<br>and Accomplishments                                           |
|---------|------------------------------------------------------------------------------------------|----------------------------------------------------------------------------------------------------|--------------------------------------------------------------------------------------------|
| 45      |                                                                                          | nignignes                                                                                                    | Participation                                                                              |
| 1       |                                                                                          | Vo Current Highlights Available                                                                                                    | Addive Teachers     100 C2. Det: Students     2545 Data Entries     0 Pre-Service Teachers |
|         |                                                                                          | School Location                                                                                                    | 8 GL082 Schoels                                                                            |
| 1 align | Year Joined:                                                                             | Data Site List #5                                                                                                    | Most Used                                                                                  |
| #2      | Grade Levels: Higher Ed: 13+<br>School Type. Public<br>Contact Us<br>Tell Us<br>About It | The statistic of the statistic of the st | Protocols:<br>Learning Activities:                                                         |
| #       | Members<br>This organization has 8 members.                                              | 0 Tyler 10 0 0 0 0 0 0 0 0 0 0 0 0 0 0 0 0 0 0                                                                                                     | с                                                                                          |
|         | Claude Felizardo                                                                         |                                                                                                    |                                                                                            |
| 8       | Claude Felizardo                                                                         | Guogle Map data 20012 Google - Termis of Usa Report + map error                                                                                                    |                                                                                            |

In alto, a sinistra della pagina, utilizzare il link "Manage ----Control Panel (Gestione -> Pannello di controllo)" per accedere alle tue pagine Amministrazione. Utilizza il menu sulla sinistra e seleziona "Organizzazioni". Utilizza i campi di ricerca per individuare la tua organizzazione. Nota che il link "Advanced / Basic" visualizza più o meno campi. Seleziona il nome della tua organizzazione dalla lista che appare. Nota: puoi visualizzare solo le organizzazioni che stanno all'interno della tua area (Reg, Naz., Stato, ecc.)

| Control Panel > Partal > Org | anizations |                |                                     |                  |                                         |         |          |                 |          |
|------------------------------|------------|----------------|-------------------------------------|------------------|-----------------------------------------|---------|----------|-----------------|----------|
| 1 Jaema Krier                | -          | Ord            | anizations 😡                        |                  |                                         |         |          |                 |          |
| a My Account                 |            |                |                                     |                  |                                         |         |          |                 |          |
| 📰 Workshop Administration    |            | <i>&amp;</i> 1 | fiew All 📀 Add                      |                  |                                         |         |          |                 |          |
| My Workflow Tasks            |            | Match          | Al 💌 of the follow                  | ing fields:      |                                         |         |          |                 |          |
| My Submissions               | _          | Name           |                                     | Stree            | et                                      | c       | ity      |                 |          |
| E GLOBE International.       |            |                |                                     |                  |                                         |         |          |                 |          |
| Web Content                  |            |                |                                     |                  |                                         |         |          |                 |          |
| CMS Events                   |            | Туре           |                                     | Cour             | ntry                                    | R       | egion    |                 |          |
| CMS News                     |            |                |                                     |                  |                                         | *       | <b>W</b> |                 |          |
| Document Library             |            |                |                                     |                  |                                         |         |          |                 |          |
| Trage Gallery                |            | Zip            |                                     |                  |                                         |         |          |                 |          |
| Bookmarks                    | N          |                |                                     |                  |                                         |         |          |                 |          |
| 📧 Message Boards             |            |                |                                     |                  |                                         |         |          |                 |          |
| 🕎 Blogs                      |            | * Banic        |                                     |                  |                                         |         |          |                 |          |
| MIN WIN                      | _ /        |                |                                     |                  |                                         |         |          |                 |          |
| Tana                         |            | Delet          |                                     |                  |                                         |         |          |                 |          |
| Categories                   | "          | Showin         | 0 1 - 20 of 25,464 resu             | ts.              | terns per Page 20 w                     | Face 1  | at 1 274 | First 4 Previou | s Next ) |
| Portal                       | -          | -              |                                     | Pacent           |                                         |         |          |                 |          |
| Q Users                      |            |                | Name 🔺                              | Organization     | INDE                                    | City    | Region   | Country         |          |
| T Organizations              |            |                | 10. zakledni skola v                | Czech Republic   | school grospinsteg                      | Rizen   |          | Czech           | 4 /PA    |
| 👧 Communities                |            |                | Pteni                               |                  | And And And And And And And And And And |         |          | Republic        |          |
| 🧖 User Groups                |            |                | 116 Nitelschule<br>Dresden Jeubritz | Germany          | school organization                     | Dreeden | Secheen  | Germany         | * @A     |
| O Polar                      |            |                |                                     |                  |                                         |         |          | 10-20-0         |          |
| <ul> <li>Konca</li> </ul>    |            |                | 1100 Cabard Los                     | Contract Women's |                                         |         |          |                 |          |

Carica la foto o il grafico che hai scelto. Usa il menù blu sulla destra per aggiornare ogni informazione circa i contatti dell'organizzazione e assicurati di aver salvato ogni aggiornamento immesso, cliccando sul pulsante "Save".